# VITA Easyshade<sup>®</sup> V – Nuove funzioni - Aggiornamento Versione 507h

#### 1. Pulsanti interattivi menu "Informazioni sul VITA Easyshade V"

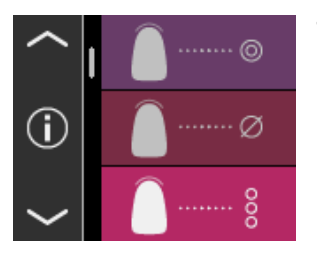

Toccando il simbolo (i) nel menu principale, si accede alle informazioni sull'apparecchio. Qui vengono visualizzati data e ora, numero di matricola, versione Software, stato di carica della batteria e stato Bluetooth.

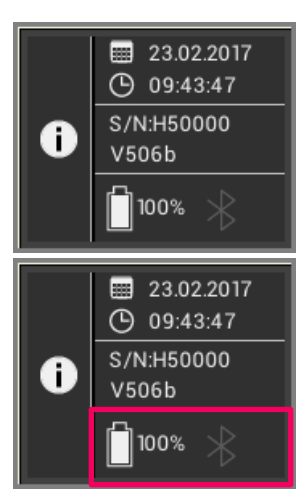

Toccando "Data e ora" nel campo superiore, si accede direttamente alla regolazioni, dove è possibile modificare data e ora. Nel campo centrale sono visualizzati il numero di matricola e la versione software.

Nel campo inferiore vengono visualizzati lo stato della batteria e del Bluetooth. Se il simbolo Bluetooth è grigio, il Bluetooth è disattivato. Se il simbolo Bluetooth è bianco, il Bluetooth è attivato, ma non ancora accoppiato con un dispositivo.

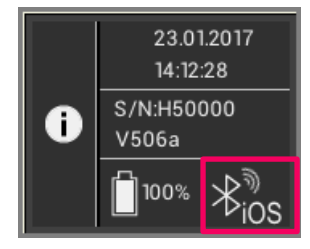

Se VITA Easyshade V è accoppiato con un PC Windows o un dispositivo Android, in alto a destra di fianco al simbolo Bluetooth appaiono delle onde radio. Se VITA Easyshade V è accoppiato con un dispositivo iOS, in basso a destra di fianco al simbolo Bluetooth oltre alle onde radio appare "iOS". Toccando il simbolo Bluetooth si accede direttamente alle regolazioni Bluetooth per effettuare modifiche.

### 2. Attivare Bluetooth

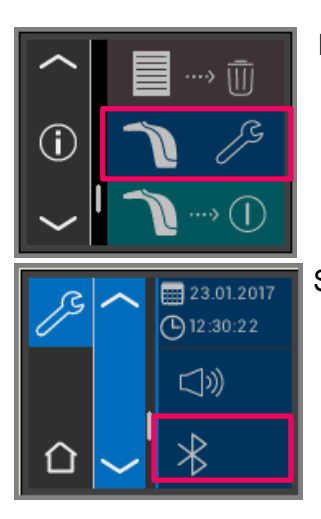

Per attivare Bluetooth, nel menu selezionare Regolazioni.

Selezionare il simbolo Bluetooth.

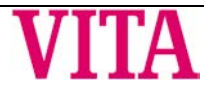

# VITA Easyshade<sup>®</sup> V – Nuove funzioni - Aggiornamento Versione 507h

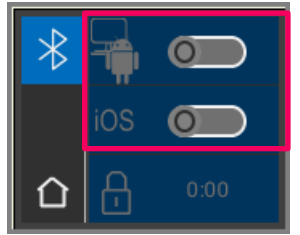

Si può scegliere tra connessione con dispositivi Windows/Android o iOS.

VITA Easyshade V con PC Windows / VITA Assist: v. punto 3. VITA Easyshade V con dispositivo Android / VITA mobileAssist App: v. punto 4.

VITA Easyshade V con dispositivo iOS / VITA mobileAssist App, v. punto 5.

#### 3. Collegamento Bluetooth con PC Windows / VITA Assist

In primo luogo verificare che il PC abbia un modulo Bluetooth integrato. Se è presente, usare il modulo integrato. In caso contrario usare l'USB-Bluetooth Dongle in dotazione al VITA Easyshade V.

Per l'installazione del USB-Bluetooth Dongle in dotazione non occorre alcun intervento da parte dell'utilizzatore. Inserire il Dongle in una porta USB libera. Windows installa automaticamente i driver necessari. Durante l'installazione dei driver Windows scorre la sua banca dati. Questo procedimento può durare fino a cinque minuti e non deve essere interrotto né saltato.

Se viene utilizzato il Bluetooth-Dongle in dotazione: Accedere a "Regolazione sistema" → "Apparecchi e stampanti". L'USB-Dongle è ora visibile nell'area Apparecchi. Se di fianco alla voce vi è un punto esclamativo il modulo Bluetooth non è stato installato correttamente. In questo caso rimuovere la voce, togliere il modulo Bluetooth dalla porta USB e inserirlo nuovamente.

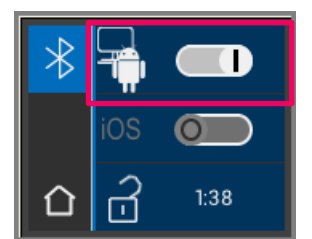

Accedere alle regolazioni Bluetooth. Spostare il cursore Bluetooth superiore per Windows/Android verso destra, per attivare Bluetooth. Il simbolo lucchetto si apre automaticamente rendendo VITA Easyshade V visibile per due minuti. Se il lucchetto fosse chiuso, toccarlo per rendere nuovamente visibile VITA Easyshade V.

Nel VITA Assist Software selezionare "Assist" e quindi "Opzioni". Sotto Opzioni selezionare "Easyshade" e accertarsi, che su "Attivare Bluetooth" vi sia il segno di spunta. Cliccare su "Si", per avviare la ricerca di Easyshade disponibili in vicinanza. Individuare il proprio Easyshade e cliccare su "Selezionare" e quindi "Salvare". Eseguire una misura col VITA Easyshade V. Se si desidera trasferire i risultati, creare un reperto e cliccare su "Collegare".

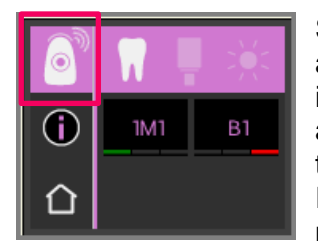

Se l'importazione automatica delle misure del VITA Easyshade V è attivata (Assist → Opzioni → Easyshade → Attivazione standard importazione automatica), i risultati di misura vengono trasferiti automaticamente. Se questa funzione non è attivata, è possibile trasferire i risultati via Bluetooth toccando il simbolo Risultati di misura. Il trasferimento dei risultati è possibile da tutte le modalità di misura nonché dalla memoria, toccando il rispettivo simbolo a sinistra in alto. Non è possibile trasferire risultati di misura dalla modalità restauro. Per la trasmissione dei dati VITA Easyshade V deve essere collegato col PC. Un collegamento esistente viene visualizzato con un'onda nel simbolo Modalità di misura.

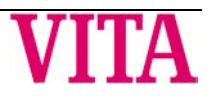

### 4. Collegamento Bluetooth con dispositivi Android / VITA mobileAssist App

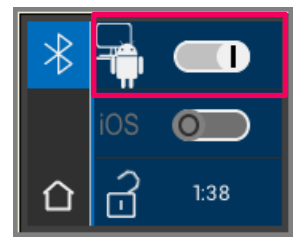

Installare VITA mobileAssist (disponibile gratuitamente in Google Play Store). Accedere alle regolazioni Bluetooth del proprio VITA Easyshade V. Spostare il cursore superiore per Windows/Android verso destra, per attivare Bluetooth. Il simbolo lucchetto si apre automaticamente e rende visibile VITA Easyshade V per due minuti. Se il lucchetto fosse chiuso, toccarlo per rendere nuovamente visibile VITA Easyshade V.

Accertarsi, che il Bluetooth sia attivato sul proprio dispositivo (Regolazioni → Bluetooth). Nella App VITA mobileAssist toccare il simbolo "+" nella barra superiore. VITA mobileAssist cerca i VITA Easyshade V visibili nelle vicinanze. Selezionare il proprio apparecchio toccando la figura VITA Easyshade V. La App si avvia. Non appena il simbolo Bluetooth sul dispositivo Android nell'angolo superiore sinistro della App non lampeggia più, i valori di misura del VITA Easyshade V possono essere trasferiti nella App VITA mobileAssist.

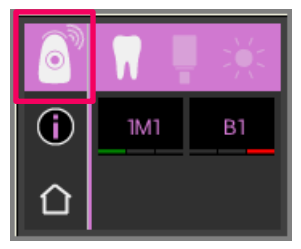

#### Eseguire una misura con VITA Easyshade V.

Trasferire i risultati toccando il simbolo Risultati di misura in alto a sinistra. Il trasferimento dei risultati è possibile da tutte le modalità di misura nonché dalla memoria, toccando il rispettivo simbolo in alto a sinistra. Non è possibile trasferire risultati di misura dalla modalità restauro. Per la trasmissione dei dati VITA Easyshade V deve essere collegato con il dispositivo. Un collegamento esistente viene visualizzato con un'onda nel simbolo Modalità di misura.

### 5. Collegamento Bluetooth con dispositivi iOS / VITA mobileAssist App

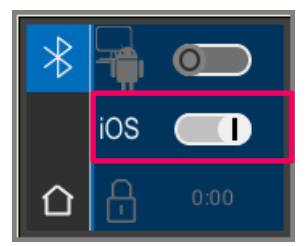

Installare VITA mobileAssist (disponibile gratuitamente nell'App Store). Accedere alle Regolazioni Bluetooth del proprio VITA Easyshade V. Spostare il cursore centrale iOS verso destra, per attivare Bluetooth. Il simbolo lucchetto si apre automaticamente rendendo visibile VITA Easyshade V per due minuti. Se il lucchetto fosse chiuso, toccarlo per rendere nuovamente visibile VITA Easyshade V.

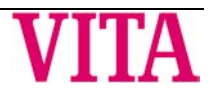

# VITA Easyshade<sup>®</sup> V – Nuove funzioni - Aggiornamento Versione 507h

Sul dispositivo iOS accedere a Regolazioni  $\rightarrow$  Bluetooth. Accertarsi, che il Bluetooth sia attivato.

Attendere finché VITA Easyshade V venga visualizzato sul proprio dispositivo iOS come apparecchio disponibile per Bluetooth. Per realizzare un accoppiamento con VITA Easyshade V, toccare il proprio VITA Easyshade V nella lista e selezionarlo. Appare brevemente lo stato "Collegato".

Adesso i due apparecchi sono accoppiati e pronti a trasferire risultati di misura.

Successivamente la connessione per la trasmissione dei dati si attiva automaticamente.

Avviare la App VITA mobileAssist sul proprio dispositivo iOS e toccare la figura del VITA Easyshade V nella parte inferiore dello schermo.

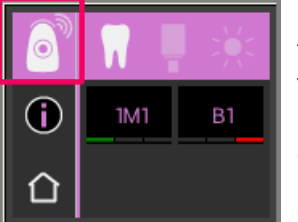

Eseguire una misura col VITA Easyshade V. Per trasferire i risultati toccare il simbolo Risultati di misura in alto a sinistra. Il trasferimento dei risultati è possibile da tutte le modalità di misura, nonché dalla memoria, toccando il rispettivo simbolo in alto a sinistra. Non è possibile trasferire risultati di misura dalla modalità restauro.

Nei dispositivi iOS il collegamento viene attivato automaticamente dal VITA Easyshade V prima della trasmissione e quindi disattivato. Appare sempre un'onda a destra di fianco al simbolo Modalità di misura, quando VITA Easyshade V è stato accoppiato per ultimo con il proprio dispositivo IOS.

**Avvertenza:** Tramite Bluetooth VITA Easyshade V può essere accoppiato con diversi dispositivi iOS. VITA Easyshade V cerca sempre di collegarsi con il dispositivo connesso/accoppiato per ultimo. Per ricollegare VITA Easyshade V con un dispositivo usato in precedenza, occorre eseguire un nuovo accoppiamento. A questo scopo nel menu Bluetooth del dispositivo iOS rimuovere VITA Easyshade V dall'elenco degli apparecchi noti. A questo scopo usare il simbolo () ("Ignora questo apparecchio") e quindi collegare nuovamente VITA Easyshade V.

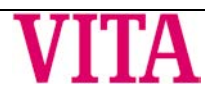

### 6. Modalità di esercitazione

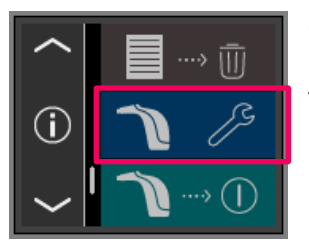

Con questa funzione è possibile esercitarsi con l'apparecchio usando una scala colori VITA. Alla Modalità esercitazione si accede dal menu tramite Regolazioni.

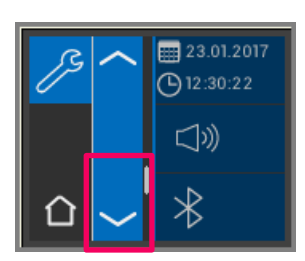

Con l'ausilio delle frecce si può scorrere fino alla seconda pagina.

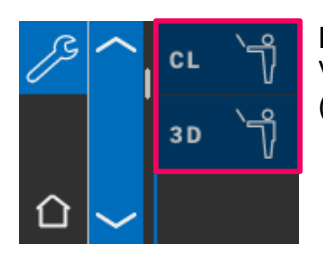

E' possibile scegliere tra modalità di esercitazione per scale colori VITA classical A1-D4 (CL) o scale colori VITA SYSTEM 3D-MASTER (3D).

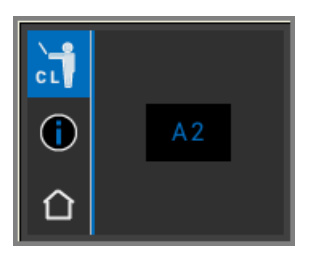

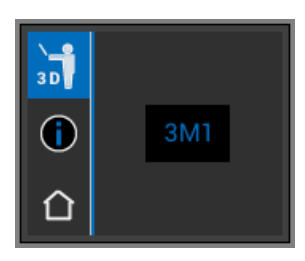

Per la misura appoggiare perfettamente la punta sul terzo superiore (sotto il colletto) del campione colore esercitando una leggera pressione. Azionare il tasto di misura. Viene visualizzato il colore più vicino.

**Avvertenza**: in modalità esercitazione vengono visualizzati i 29 colori VITA SYSTEM 3D-MASTER® ed i 16 colori VITA classical A1–D4®. La misurazione di scale colori o campioni colore diversi comporta scostamenti dei risultati. Dato che i singoli colori sono alquanto vicini l'uno all'altro e per naturali variazioni di colore dei campioni, per alcuni colori è possibile che con cambiamenti anche minimi del procedimento di misura venga visualizzato un "colore contiguo".

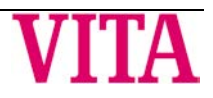